## 安装WPS操作:

## 如果已经安装WPS□请直接扫码登录

## 1.下载WPS 365 AI版本

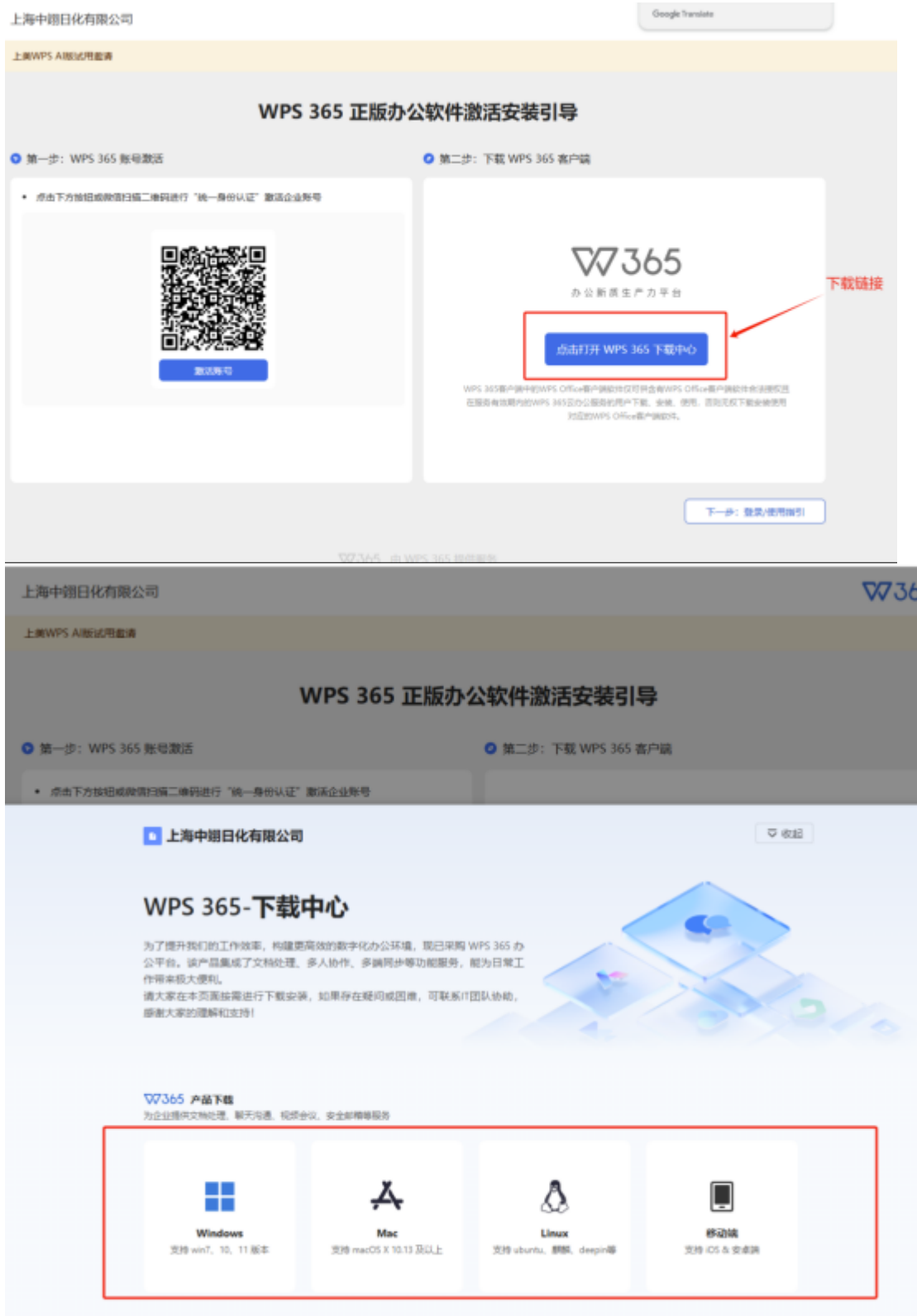

4.安装WPS 365 AI

双击下载的软件包,进行安装,等待安装完毕

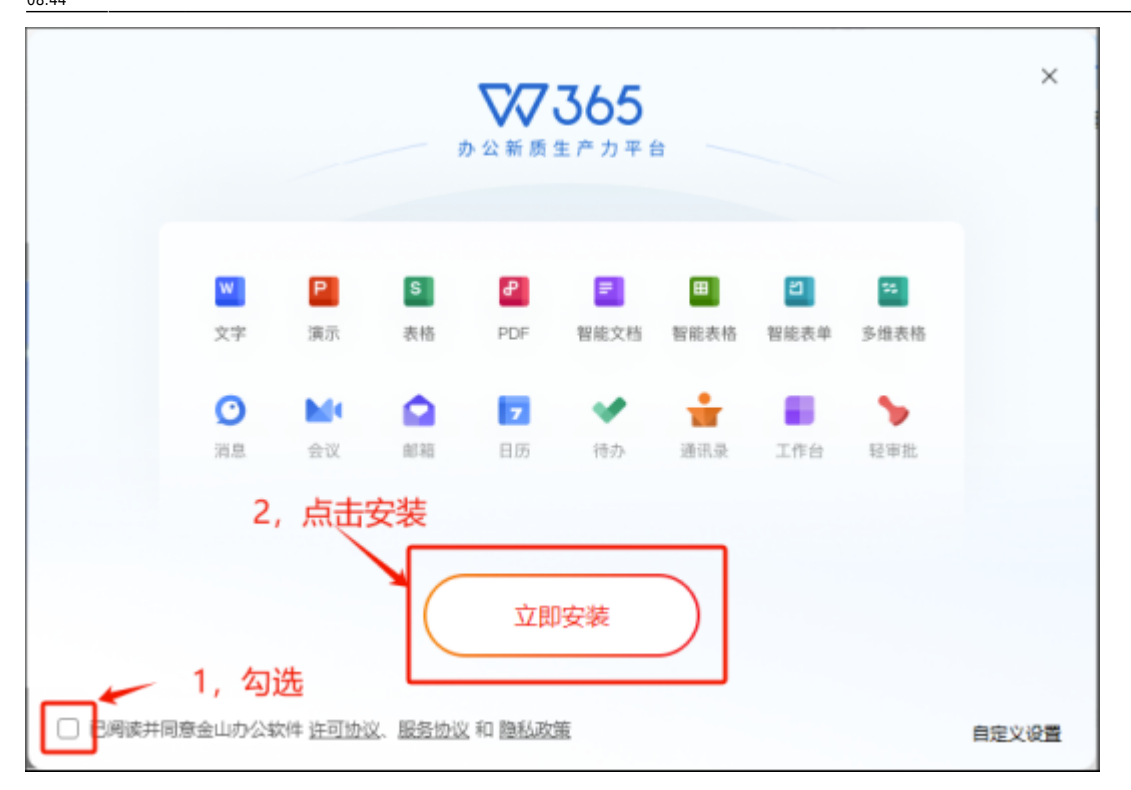

安装遇到问题,可以在群中联系陈健辉、胡细权、陈浩东、孔梦晓、王鹏(信息部)中的任一一位同事进 行处理。

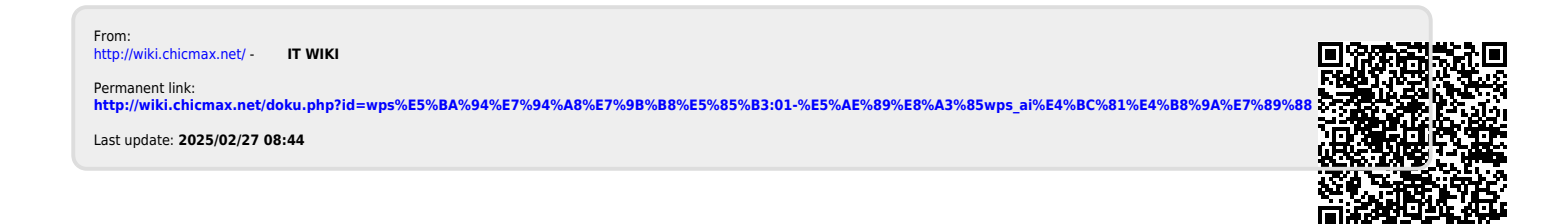